上海迅时通信设备有限公司

## SX3000 企业级会话边界控制器

## 配置指南

网址: www.newrocktech.com论坛: bbs.newrocktech.com电话: 021-61202700传真: 021-61202704

文档版本: 201504

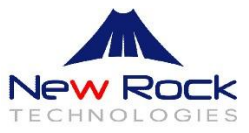

# 目录

| 1.1 | 概述                | . 1 |
|-----|-------------------|-----|
| 1.2 | 主要功能              | . 1 |
| 1.3 | 配置步骤              | . 2 |
| 附录  | ₹: SIP TLS 加密证书制作 | .7  |

## 插图目录

| 图 1-1 SX3000 的典型应用 | 1 |
|--------------------|---|
| 图 1-2 登录界面         | 2 |
| 图 1-3 网络配置界面       | 3 |
| 图 1-4 软交换配置界面      | 4 |
| 图 1-5 服务端口配置界面     | 4 |
| 图 1-6 SSL 证书管理界面   | 5 |

## 表格目录

| 表 1-1 | 默认登录密码说明 | . 3 |
|-------|----------|-----|
| 表 1-2 | 配置参数默认值  | . 7 |

### 1.1 概述

SX3000 会话边界控制器(Session Border Controller,以下简称 SX3000)是迅时通信 VoIP 产品 系列中的一款,用于跨接不同 IP 域内的 IP 语音话务,实现异地 IP 会话的互通和流量汇聚,提供 网络安全保障。

作为企业 VoIP 整体解决方案中的重要部件,SX3000 通常部署在 VoIP 服务供应商网络的边缘 (软交换平台和语音接入网关之间),用于将企业异地分支机构的 IP 会话方便而安全地接入到企 业内网 (Intranet) 中的融合通信服务器(如 IP-PBX),另外也可以部署在企业/VPN 网络的出 口,使企业内网中的融合通信服务器连接到运营商的 IP 通信业务网(如 IMS 平台)。

SX3000 执行 IP 语音互连的实时通信要求,如访问控制、防火墙穿越、信令互通、保障信息安全(加密与解密)、拦截非法访问以及对服务质量(QoS)进行管理等。同时提供友好的图形化 Web 操作界面,使用方便。

本文介绍 SX3000 的主要功能和配置步骤。

## 1.2 主要功能

SX3000 的主要功能包括:

- 提供多个网口,帮助实现不同 IP 域语音系统的跨接
- 提供信令和媒体加密(如TLS/SRTP等方式),提高信息安全性
- 过滤和拦截与业务无关的 IP 包,提高 IP 语音网安全性
- 终端设备注册和媒体代理

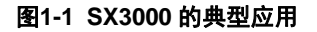

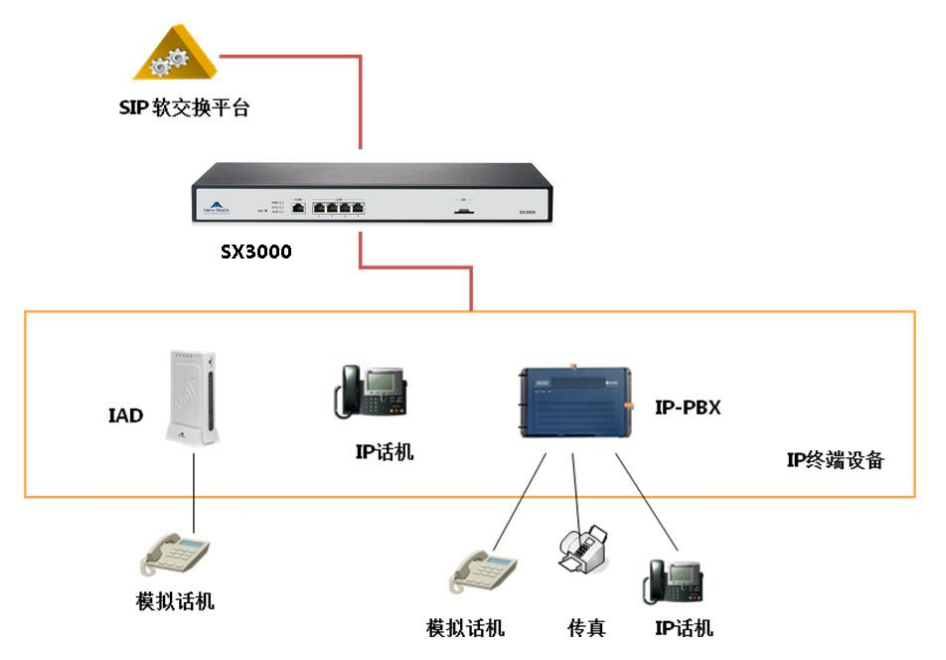

终端设备,如接入网关 IAD、IP 话机、IPPBX、软电话等,可以通过 SX3000 注册到 SIP 软交换

平台。终端设备无需知道软交换平台的地址信息,只要知道 SX3000 的地址和服务端口即可。 SX3000 通过服务端口接收来自终端设备的信令消息。终端设备和 SX3000 之间可以使用加密的信 令和媒体流,提高通信安全性。SX3000 对收到的加密消息进行解密,并对 SIP 消息中的终端地址 及端口进行转换处理,将处理后的信令转发到该服务端口对应的软交换或 IMS 平台;从软交换回 应的消息也会经过 SX3000 进行加密后,再转发给终端设备,进而完成整个呼叫。

## 1.3 配置步骤

### 步骤1 登录用户界面

说明:登录设备配置界面的浏览器支持 IE9~IE11、火狐、谷歌。本文以 IE 浏览器为例进行说明。 在 IE 浏览器的地址栏中输入设备的 IP 地址: https://192.168.2.240(出厂缺省 IP 地址),在登录 界面输入用户名、密码和验证码,即可进入配置界面。

#### <u>へ</u> 注意

用 HTTPS 访问设备,如果未安装证书,IE 浏览器会提示"此网站的安全证书有问题",单击"继续浏览此 网站"进入。采用系统默认证书和公私钥对,存在安全风险,请用户及时替换为自己公司的证书和公私 钥对。具体操作参见《管理员指南》的 2.6.2 SSL 证书管理。

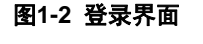

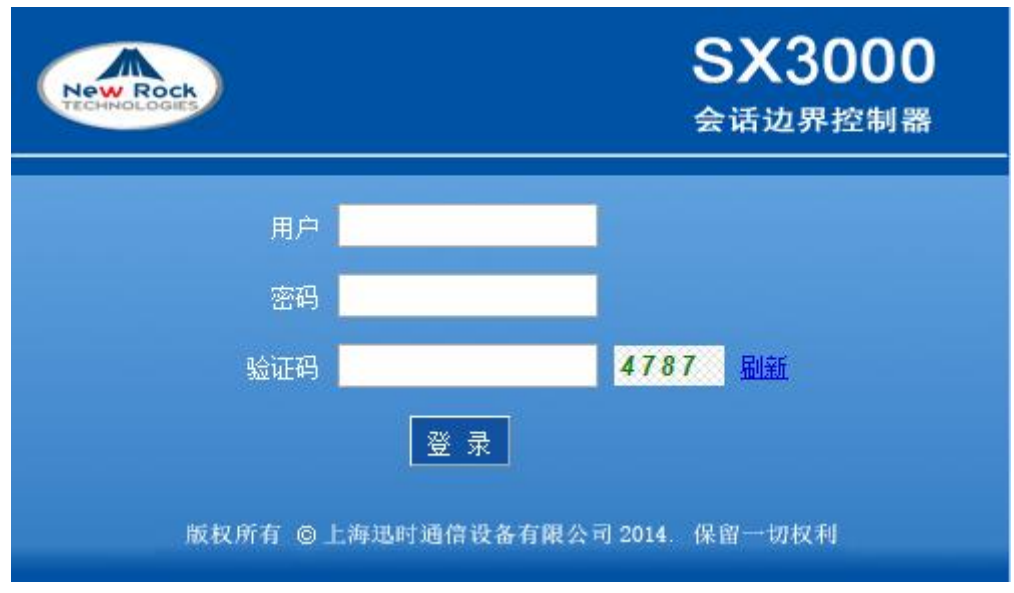

登录用户分管理员和操作员两级,默认密码如表 1-1 所示。

#### 采用系统默认密码存在安全风险,请在首次登录后进入"系统工具"页面及时修改密码。

注意

#### 表1-1 默认登录密码说明

| 用户       | 默认密码               | 说明                    |
|----------|--------------------|-----------------------|
| admin    | SX3000@123(必须大写)   | 管理员 admin 可进行所有配置     |
| operator | operator@123(必须小写) | 操作员 operator 只可浏览部分配置 |

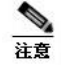

- SX3000 允许多人登录。多人登录时,先登录的管理员有修改权限,后登录的管理员只能浏览。
- •登录时需要输入的验证码有效时间为 90 秒,超时后请点击"刷新"重新生成验证码后输入。
- 以 admin 账号登录, 如连续输错 3 次密码, 则 10 分钟内将禁止 admin 登录, 但允许 operator 登录。 若再连续输错 operator 登录密码 3 次, 则该 IP 地址在 10 分钟内禁止登录。
- 连续输错登录用户名 6 次,则该 IP 地址在 10 分钟内禁止登录。
- 登录后 10 分钟内未进行操作,系统认定超时。继续操作需重新登录。
- 配置完成后,请点击"注销"按钮退出,以免影响其他管理员的操作。
- 步骤2 设置网络参数

设备出厂默认只启用网口 1,若需要使用多个网口,需给各网口配置不同网段的 IP 地址。 点击"网络",进入该配置界面。

#### 图1-3 网络配置界面

| 网络        | 软交换     | 服务端口                  | 高级                | 状态与统计    | 日志管理         | 系统工具   | 版本信息     |
|-----------|---------|-----------------------|-------------------|----------|--------------|--------|----------|
|           |         |                       |                   |          |              |        | 注册       |
|           |         | 主机名                   | SX3000            | 由字母,数字," | - "组成的字符串,首字 | 将必须为字母 | <u> </u> |
|           |         | MAC 地址                | 00:0E:A9:65:66:66 |          |              |        |          |
| Post Inc. | ]□1     |                       |                   |          |              |        |          |
|           |         | IP地址                  | 192.168.77.77     |          |              |        |          |
|           |         | 子网掩码                  | 255.255.0.0       |          |              |        |          |
| M         | ]¤2     |                       |                   |          |              |        |          |
|           |         | IP地址                  |                   |          |              |        |          |
|           |         | 子网掩码                  |                   |          |              |        |          |
| R.        | ]¤3     | 1                     |                   |          |              |        |          |
|           |         | IP地址                  |                   |          |              |        |          |
|           |         | 子网掩码                  |                   |          |              |        |          |
| M         | ]□4     |                       |                   |          |              |        | _        |
|           |         | IP地址                  |                   |          |              |        |          |
|           |         | 子网掩码                  |                   |          |              |        |          |
| 默         | 认网关     | Nu break the Benetice |                   | 1.1      |              |        |          |
|           |         | 网关IP地址                | 192.168.2.1       |          |              |        |          |
| 19)       | 《名解析服务器 | <u></u>               |                   |          |              |        |          |
|           |         | 后用                    | ● 开启 ○ 关闭         |          |              |        |          |
|           |         | 首选服务器                 | 8.8.8             |          |              |        |          |
| net       | 间肥发黑    | 备用服务器                 |                   |          |              |        |          |
| HJ        | 旧加加分替   | **** 肥材 明             | 108 60 33 340     |          |              |        |          |
|           |         | 自远版分错                 | 198.00.22.240     | _        |              |        |          |
|           |         |                       | 133.100.9.2       |          |              |        |          |
| _         |         | 超时                    | U                 | 分钟       |              |        | ~        |

#### 步骤3 设置软交换

点击"软交换",进入配置界面。在对应的序号后面输入软交换 IP 地址和信令端口,格式示例: 220.248.118.50:5060。SX3000 最多可设置 5 个软交换。

可根据软交换要求在 SX3000 上设置信令回复端口:

- 选择"朝对方发送端口回复"为"是":表示 SX3000 根据信令从软交换发过来时的源端口进行回复。
- 选择"朝对方发送端口回复"为"否":表示 SX3000 根据此处配置的软交换的信令端口进行回复。

#### 图1-4 软交换配置界面

| 网络 | 软交换 | 服务端口       | 高级        | 状态  | 与统计 | 日志管理   | 系统工具 | 版本信息     |
|----|-----|------------|-----------|-----|-----|--------|------|----------|
|    |     |            |           |     |     |        |      | <u> </u> |
| Г  | 序号  | <br>软      | 交换        |     |     | 朝对方发送。 |      | _        |
|    | 1   | 220.248.11 | 8.50:5060 |     |     | ○ 是    | ④ 否  |          |
|    | 2   |            |           |     |     | ○ 是    | ④ 否  |          |
|    | 3   |            |           |     |     | ○ 是    | ⑥ 否  |          |
|    | 4   |            |           |     |     | ○ 是    | ◎ 否  |          |
|    | 5   |            |           |     |     | 0 是    | ◎ 否  |          |
|    |     |            |           | 是 交 |     |        |      |          |

注意

- 填写软交换时,必须填写软交换的信令端口。
- 与华为 U1900 连接时,建议使用默认值"否",否则可能会影响系统正常使用。
- SX3000转发到软交换前会先判断是否有网口与软交换地址在同一个网段,若有,则通过该网口转发;
   若无,则通过与默认网关地址相同网段的网口转发。

#### 步骤4 设置服务端口

点击"服务端口",选择终端设备所连的网口进行设置。

#### 图1-5 服务端口配置界面

| 网络 |     | 软交换            | 服务端口  | 高级     | 状态与    | 统计 | 日志管理 |          | 系统工具 |       | 版本信息 |
|----|-----|----------------|-------|--------|--------|----|------|----------|------|-------|------|
|    |     |                |       |        |        |    |      | IW       |      | I⊠⊡ ⊃ |      |
|    |     |                |       |        |        |    |      | <u> </u> |      |       |      |
|    | 网口1 | (10.128.57.57) |       |        |        |    |      |          |      |       |      |
|    | 序号  | 服务端口           | 软交换序号 | 备份软交换一 | 备份软交换二 | 语音 | 勧密   | 50 D     | 的方式  | 加密密領  | 月    |
|    | 1   | 5060           | 1 💙   | 无 🗸    | 无 🗸    | 无  | ~    | 无        | ~    |       |      |
|    | 2   | 0              | 无 🗸   | 无 🗸    | 无 🖌    | 无  | ~    | 无        | ~    |       |      |
|    | 3   | 0              | 无 🗸   | 无 🗸    | 无 🖌    | 无  | ~    | 无        | ~    |       |      |
|    | 4   | 0              | 无 🗸   | 无 🗸    | 无 🗸    | 无  | ~    | 无        | ~    |       |      |
|    | 5   | 4657           | 1 🗸   | 无 🗸    | 无 🖌    | 无  | ~    | 无        | ~    |       |      |
|    |     |                |       |        |        |    |      |          |      |       |      |
|    |     |                |       |        | 提交     |    |      |          |      |       |      |

注意

- 服务端口是 SX3000 接收终端信令消息的端口。在端口上收到的消息,经处理后,SX3000 会根据端 口上设置的软交换序号,将消息转发到对应软交换。
- 每个网口可以设置 5 个服务端口,端口值必须唯一,每个服务端口对应一个主软交换。每个服务端口

可以设置两个备份软交换。SX3000 开启心跳监测功能,可监测主软交换是否宕机。主软交换宕机时,如果存在正常的备份软交换,SX3000 自动切换到备份软交换,在主软交换故障排除后,重新切换回 主软交换。

- 每个服务端口上的消息处理都可以设置是否加密,默认不启用加密。如果端口上设置了加密,则
   SX3000将先对该端口上收到的消息进行解密,再转发到对应软交换;反之,从软交换回来的消息,
   会先进行加密,再转发给终端设备。
- 语音加密方式:RTP(RTP 包整体加密)、RTP Header(RTP 头文件加密)或 RTP Body(RTP 包内容)。建议使用默认值"无",否则可能会影响设备正常使用。
- 信令加密方式: TLS、TCP Not Encrypted、TCP Encrypted、UDP Not Encrypted、UDP Encrypted、 Using Keyword、Using Keyword2和 Encrypt 14 等八种加密方式。
- 启用加密时可以设置密钥(UDP Encrypted 、TLS 不需要加密密钥)。SX3000 上设置的密钥与对 接终端设备使用的密钥必须一致。
- 选择 TLS 加密方式时, SX3000 将对 RTP 使用 SRTP 方式加密。选择 TLS 加密方式, 需要设置 SSL 证书相关参数, 详见步骤 5 SSL 证书管理。

#### 步骤 5 SSL 证书管理

如果服务端口启用 TLS 加密方式,则需要配置本步骤。 点击"高级 > SSL 证书管理",进入该页面。

|   | 软交换                                               | 服               | 务端日                              | 高级                             |                            | 状态与统计                               | t B                    | 志管理           |           | 系统工具                             |         | 版本信 |
|---|---------------------------------------------------|-----------------|----------------------------------|--------------------------------|----------------------------|-------------------------------------|------------------------|---------------|-----------|----------------------------------|---------|-----|
|   |                                                   |                 |                                  |                                |                            |                                     | 系统   SSL证              | 书管理           | 安全管理      | 白名单                              | 静态路     | 油表  |
|   |                                                   |                 |                                  |                                |                            |                                     |                        |               |           |                                  |         |     |
| _ |                                                   |                 |                                  |                                |                            |                                     |                        |               |           |                                  |         | _   |
|   | SIP TLS 加密证书                                      |                 |                                  |                                |                            |                                     |                        |               |           |                                  |         |     |
|   | ì                                                 | 证书口令            |                                  |                                |                            |                                     | 根证书文                   | :件名 ca        | .crt      |                                  |         |     |
|   | 用户证书文件名(                                          | ⊠□1)            | client.crt                       |                                |                            | 用户                                  | 密钥文件名(网                | ]1) cli       | ent.key   |                                  |         |     |
|   | 用户证书文件名(                                          | 网口2)            |                                  |                                |                            | 用户                                  | 密钥文件名(网                | ]2)           |           |                                  |         |     |
|   | 用户证书文件名(                                          | 网口3)            |                                  |                                |                            | 用户                                  | 密钥文件名(网                | ]3)           |           |                                  |         |     |
|   | 用户证书文件名(                                          | 网口4)            |                                  |                                |                            | 用户                                  | 密钥文件名(网                | ]4)           |           |                                  |         |     |
|   |                                                   |                 |                                  |                                | 提                          | 交                                   |                        |               |           |                                  |         |     |
| S | SIP TLS 加密证书上传 词                                  | 青将证书和           | 四密钥文件放                           | <del></del>                    | 提目录下,                      | 交<br>连同/var/confi                   | g/目录 <del>一起</del> 打包; | ¢tar≣¢tar     | r.gz包 , 然 | 后上传打包3                           | 之(牛。    | 1   |
| S | SIP TLS 加密证书上传                                    | 青将证书利           | 口密钥文件放 <sup>。</sup>              | <del>T</del> /var/config/      | 提目录下,                      | 交<br>连同/var/confi                   | g/目录一起打包;              | 戊tar或tar      | r.gz包 , 然 | 后上传打包3                           | 文件。     | -   |
| S | SIP TLS 加密证书上传 订                                  | 青将证书和           | 四密钥文件放                           | <del></del>                    | 提<br>目录下,<br>上             | 交<br>连同/var/confi                   | g/目录一起打包。              | رژtarīgtar    | r.gz包 , 然 | 后上传打包3<br><b>浏览</b> …            | 之件。     | -   |
| S | SIP TLS 加密证书上传<br>SIP TLS 加密根证书下载                 | 青将证书利           | 1密钥文件放                           | <del>T</del> /var/config/      | 提<br>目录下,<br>上             | 交<br>连同/var/confi<br>传              | g/目录—起打包;              | ttarattar     | r.gz包 , 然 | 后上传打包文<br><b>浏览</b> …            | 之件。     |     |
| S | SIP TLS 加密证书上传<br>SIP TLS 加密根证书下载                 | 青将证书和           | D密钥文件放<br>URL                    | F/var/config/                  | 提<br>目录下,<br>上<br>8.56.56  | 交<br>连同/var/confi<br>作              | g/目录 <del></del> 起打包/  | ī, tarāj, tar | r.gz包,然   | 后上传打包3<br><b>浏览</b> …            | 之件。     |     |
| S | SIP TLS 加密证书上传 新<br>SIP TLS 加密根证书下载               | 青将证书和           | 回密钥文件放<br>URL                    | F/var/config/                  | 提<br>目录下,:<br>上<br>8.56.56 | 交<br>连同/var/confi<br>(传<br>;/ca.crt | g/目录一起打包。              | tarstar       | r.gz包,然   | 后上传打包文<br><b>浏览</b> …            | 之件。<br> |     |
| S | SIP TLS 加密证书上传 新<br>SIP TLS 加密根证书下载<br>HTTPS 证书上传 | 青将证书和           | 山密钥文件放<br>URL                    | F/var/config/<br>https://10.12 | 提<br>目录下,<br>上<br>8.56.56  | 交<br>连同/var/confi<br>(传<br>;/ca.crt | g/目录—起打包。              | 成tar或tar      | c.gz包,然   | 后上传打包文<br><b>浏览</b> …            | 之件。     |     |
| S | SIP TLS 加密证书上传 新<br>SIP TLS 加密根证书下载<br>HTTPS 证书上传 | 青将证书和           | URL<br>URL                       | F/var/config/<br>https://10.12 | 提<br>目录下,<br>上<br>8.56.56  | 交<br>连同/var/confi<br>(传<br>;/ca.crt | g/目录—起打包。              | हेtarइहेtar   | r.gz包,然   | 后上传打包3<br><b>浏览</b><br><b>浏览</b> | 文件。     |     |
| S | SIP TLS 加密证书上传 新<br>SIP TLS 加密根证书下载<br>HTTPS 证书上传 | 青将证书和<br>H<br>H | URL<br>URL<br>TTPS 证书<br>TTPS 密钥 | F/var/config/<br>https://10.12 | 提<br>目录下,<br>上<br>8.56.56  | 交<br>连同/var/confi<br>(传<br>//ca.crt | g/目录一起打包。              | ΰtarΞΰtar     | c.gz包,然   | 后上侍打包女<br>浏览<br>浏览<br>浏览         | 文件。     |     |

#### 图1-6 SSL 证书管理界面

#### 配置参数描述

说明: SIP TLS 加密证书制作过程见附录。

• 证书口令:填写根证书口令,非必填项。

- 根证书文件名:制作的 SSL 根证书文件名称。网口 1~网口 4 使用同一根证书文件。
- 用户证书文件名(网口 1/2/3/4): 为网口 1/2/3/4 制作的用户证书文件名称。
- 用户密钥文件名(网口 1/2/3/4): 为网口 1/2/3/4 制作的用户证书密钥文件名称。

#### 首次上传证书(通过 SFTP 服务器)

- 1. 把制作好(制作方法参见**附录**)的根证书文件 ca.crt、用户证书文件 client.crt 和用户密钥文件 client.key 拷贝到 SFTP 服务器的目录下。
- 2. 通过 Telnet 或 SSH 登录设备后,输入命令 cd /var/config (SX3000 基于 Linux 操作系统,所 用命令同 Linux 系统),进入 config 目录。
- 3. 输入命令 sftp 用户名@xxx.xxx.xxx (SFTP 服务器的地址) 以及密码登录 SFTP 服务器;
- 4. 输入命令 get ca.crt 将根证书文件下载到 SX3000 下。
- 5. 输入命令 get client.crt 将用户证书文件下载到 SX3000 下。
- 6. 输入命令 get client.key 将用户密钥文件下载到 SX3000 下。
- 7. 输入命令 exit 退出 sftp。
- 8. 输入命令 reboot 重启 SX3000。

#### 证书导出(通过 SFTP 服务器)

- 1. 通过 Telnet/SSH 登录设备后,输入命令 cd /var/config (SX3000 基于 Linux 操作系统,所用命 令同 Linux 系统),进入 config 目录。
- 2. 输入命令 tar cvzf ssl\_cert.tar.gz /var/config/client.crt /var/config/client.key /var/config/ca.crt /var/config/bin\_version 打包,生成文件 ssl\_cert.tar.gz。
- 3. 将 ssl\_cert.tar.gz 文件上传至 SFTP 服务器上。

0 注意

后续若要再导入证书,可登录 Web 管理页面,进入 SSL 证书管理,在 SIP TLS 加密证书上传 处选择 tar 包上传即可。

#### 步骤6 安全管理

点击"高级 > 安全管理",设置安全管理。 可以选择开启或关闭 Telnet/SSH 服务。关闭后,终端将无法通过 Telnet/SSH 登录设备。 SX3000 可以灵活设置访问控制,具体请参考 linux 下 iptables 相关使用文档。

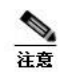

• 设备默认关闭 Telnet/SSH 服务。

- 添加访问控制命令时,需要在命令前加路径 /var/run/,示例如下: /var/run/iptables -A INPUT -s 10.128.23.23 -p tcp --dport 80 -j ACCEPT
- 错误的访问控制配置可能导致无法通过网口访问设备。

配合华为 U1900 使用时,以下配置参数建议使用出厂默认值。

| 配置界面 | 参数名       | 出厂默认值 |
|------|-----------|-------|
| 软交换  | 朝对方发送端口回复 | 否     |
| 服务端口 | 语音加密      | 无     |
|      | 语音流转发     | 转发    |
| 高级   | 语音流中断检测时长 | 300   |
|      | NAT 穿越    | 是     |

#### 表1-2 配置参数默认值

## 附录: SIP TLS 加密证书制作

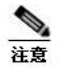

SX3000 目前支持 sha、sha1、sha256 算法。

#### 创建根证书 CA

在装有 OpenSSL 的 Linux 环境下,执行以下步骤:

步骤1 创建根证书密钥文件(建议密钥长度≤1024)

#### openssl genrsa -des3 -out ca.key 1024

看到输入证书口令提示后,输入字符串作为密码,后面的输入密码均使用此密码。输入密码后将生成密钥文件 ca.key。

步骤 2 创建签名的根证书文件(需用到步骤 1 中创建的密钥文件 ca.key)。

#### openssl req -new -x509 -days 9000 -key ca.key -out ca.crt

看到输入密码提示后,请输入与步骤1相同的密码。

根据提示,输入其他相关信息,下面示例中的加粗部分仅供参考:

Country<97> CA

State or Province<97>British Columbia

Locality (city or town)<97>Burnaby

Organization Name<97>NewrockTech Inc

Organizational Unit Name<97> Voice

Common Name<97>NewrockCA

### E-mail address<97>admin@newrocktech.com

最终生成证书文件 ca.crt。

### 创建用户证书

步骤1 创建用户证书密钥文件 (建议密钥长度≤1024)

#### openssl genrsa -out client.key 1024

生成用户证书密钥文件 client.key。

- 步骤2 创建用户证书请求文件
- openssl req -new -key client.key -out client.csr
  根据提示输入相应信息,下面示例中加粗部分仅供参考:
  Country<97> CA
  State or Province<97>British Columbia
  Locality (city or town)<97>Burnaby
  Organization Name<97>NewrockTech Inc
  Organizational Unit Name<97>Voice
  Common Name<97>此处要输入 SX3000 对应加密网口的 IP 地址
  E-mail address<97>admin@newrocktech.com
  根据提示输入密码
  An optional company name: NewRock
  最终生成文件 client.csr。
  步骤 3 用根证书对用户证书请求签名并生成用户证书文件
  - openssl x509 -days 9000 -CA ca.crt -CAkey ca.key -req -CAcreateserial -CAserial ca.srl -in client.csr -out client.crt

根据提示输入**密码** 

最终生成用户证书文件 client.crt

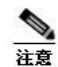

Common Name 后面需要输入 SX3000 对应加密网口的 IP 地址。例如:在网口 1 上使用 TLS 服务, 为网口 1 制作用户证书,则需在此处输入网口 1 对应的 IP 地址。而生成的用户证书只适用于 SX3000 网口 1。在 SX3000 Web SSL 证书管理界面,填写格式参照图 1-6 SSL 证书管理界面,文件名与实际 制作名称相同。